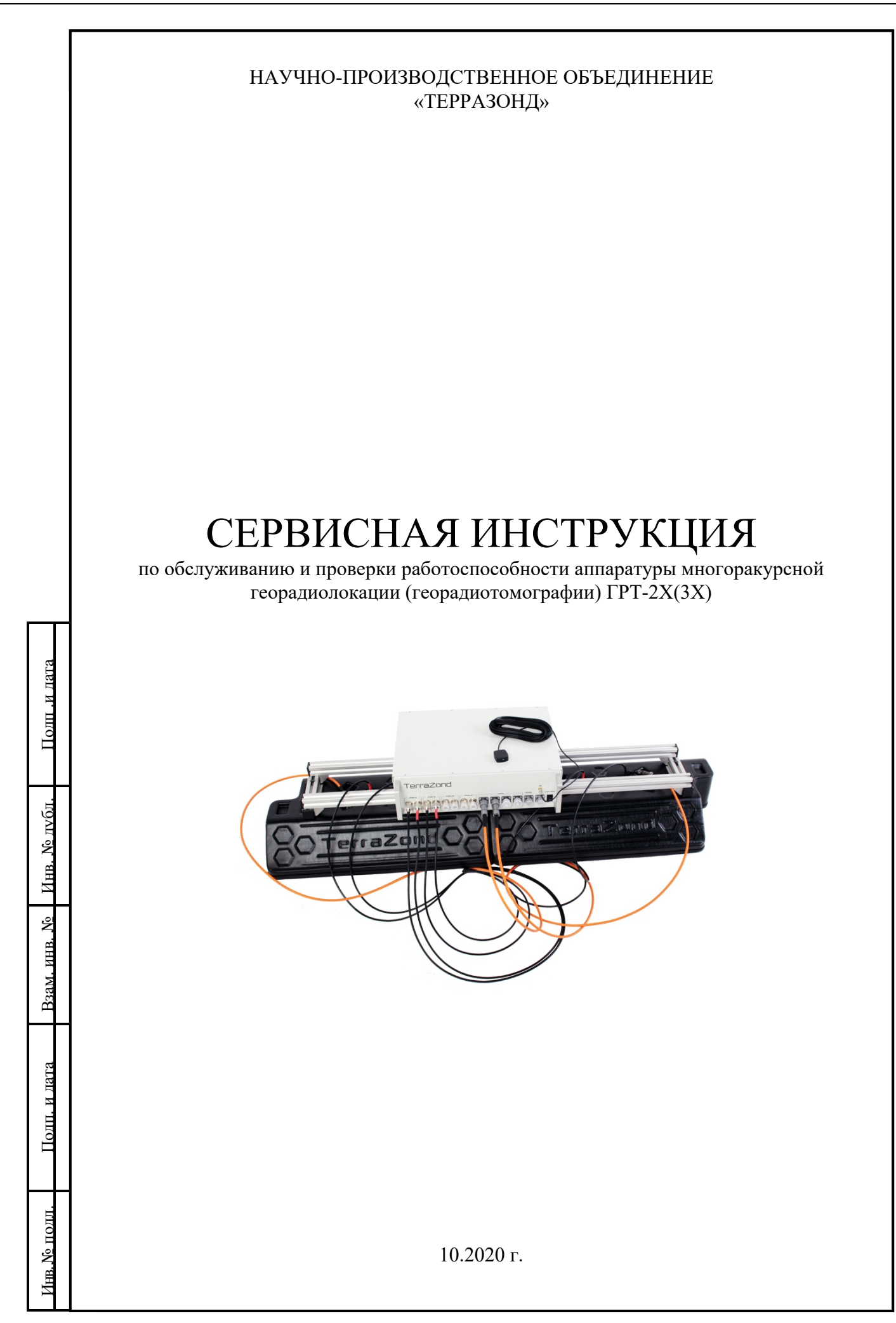

## Подключение прибора

Для подключения прибора необходимо для начала убедиться в достаточной комплектации. Минимальная комплектация для работы включает в себя:

1. Основной блок аппаратуры.

и дата

Подп.

Ne avén

Инв.

r

Взам. инв.

и дата

[ош.

4нв.№ подл.

- 2. Антенный модуль (две линейки антенн Тх и Rх).
- 3. Два высокочастотных кабеля с N-Туре разъемом.
- 4. Кабель информационный (6/7 pin).
- 5. Энкодер с контуром резистивной защиты.
- 6. Источник постоянного тока 12,5 В.
- 7. Два сетевых кабеля (патч-корд) с разъемом RJ45 (категории 5+).

8. Компьютер с микропроцессором Intel Core i5 (и выше) на базе операционной системы Windows (7, 10); двумя Ethernet картами стандартов Gigabit Ethernet 1 Гбит/с (для приема измеренных данных) и Fast Ethernet - 100 Мбит/с (для управления прибором через Web интерфейс).

Подключение аппаратуры следует проводить согласно схеме представленной на рисунке 1.

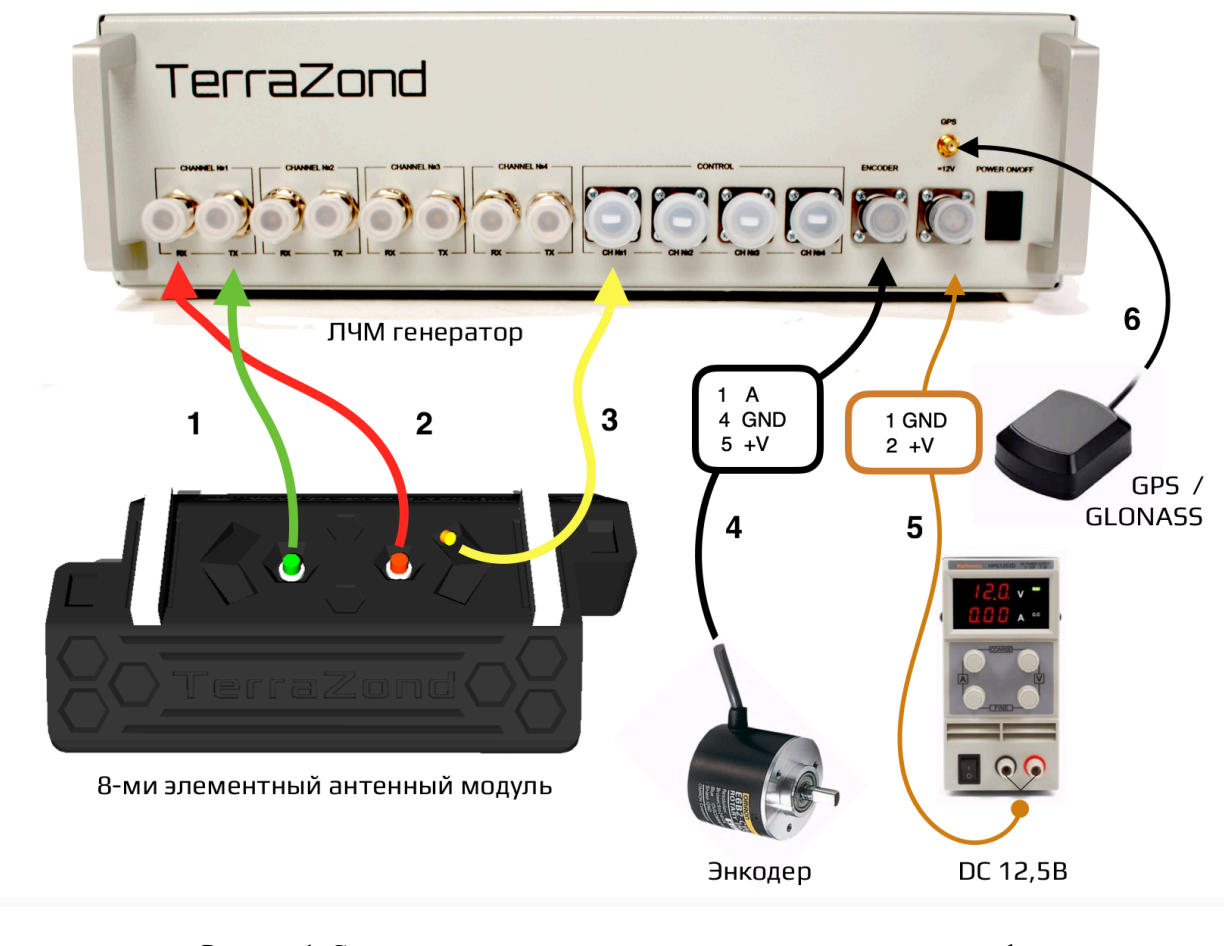

Рисунок 1. Схема подключение основных элементов георадиотомографа.

Подключение и отключение кабеля производится исключительно в выключенном состоянии аппаратуры. Последовательность соединения проводов не принципиальна.

Внимание!!! Отсоединение высокочастотного кабеля у работающего генератора может привести к выходу из строя модуля радиочастотного усилителя.

**1.** Первый ВЧ кабель подключается в разъем Rx на антенном модуле и в разъем Rx на панели прибора - траектория зеленого цвета

**2.** Второй ВЧ кабель подключается в разъем Тх на антенном модуле и в разъем Тх на панели прибора, согласно траектории красного цвета

!!! На рисунке представлены примеры размещения разъемов Tx/Rx – для правильного выбора пользуйтесь указанием выводов на корпусе антенного модуля и лицевой панели генератора.

**3.** Информационный кабель подключается соответствующим типом разъема на антенном модуле к панели прибора, согласно желтой траектории

4. Энкодер подключается согласно распиновке:

В случае отсутствия резистивной защиты у энкодера - необходимо использовать сопротивление 2.3-2,7 кОм между проводниками «А» и «+V»

При использовании энкодера с внешним питанием — подключаются только выводы «А» и «GND»

5. Источник питания подключается согласно распиновке:

| pin | 1 | GND |
|-----|---|-----|
| pin | 2 | +V  |

Для питания используется стабилизированный источник постоянного тока напряжением от 12.5 до 13.5 В.

**6.** Для использования позиционирования - необходимо подключить GPS / GLONASS антенну.

7. Подключение прибора к компьютеру осуществляется через сетевой кабель (RJ45) согласно рисунку 2

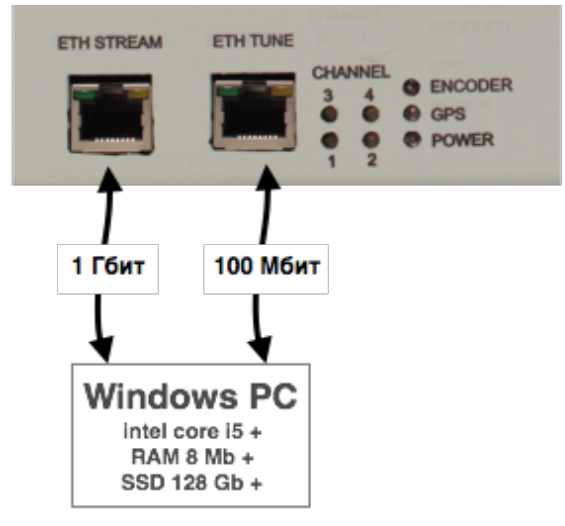

Рисунок 2. Схема подключения георадиотомографа к компьютеру.

Устройство подключается напрямую избегая промежуточные маршрутизаторы.

Рядом с RJ45 разъемами выведены индикаторные светодиоды, которые могут использоваться для отслеживания работоспособности устройства.

Внимание!!! В случае эксплуатации аппаратуры в условиях наличия возможного воздействия внешней агрессивной среды – необходимо обеспечить герметизацию мест соединения кабеля с аппаратурой и/или антенными модулями. Исключить сильные изгибы и заломы кабеля, обеспечить достаточный уровень виброзащиты для сохранения целостности внутренних узлов аппаратуры.

#### Светодиодная сигнализация

**CHANNEL 1..2..3..4** – Зеленый светодиод сигнализирует о работе генераторного канала антенного модуля.

**ENCODER** – Зеленый светодиод загорается при достижении отсчета импульсов энкодера равному шагу квантования.

**GPS** – Моргающий зеленый светодиод сигнализирует активность навигационного модуля. **POWER** – Загорается после переключения в положение «І» выключателя на лицевой стороне прибора.

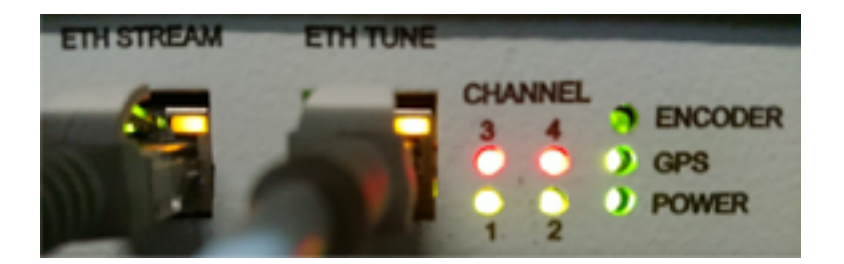

Рисунок 3. Светодиодная сигнализация работоспособности основных узлов.

## Настройка и проверка георадиотомографа через веб-интерфейс

Перед включением аппаратуры необходимо провести базовую настройку компьютера.

Требования к компьютеру для управления аппаратурой и обработки данных:

- операционная система Windows (7, 10);

- CPU – Intel Core i5 и выше;

- RAM – 8 Гб и выше;

- SSD – 128 Гб и выше (для максимальной производительности диск не должен быть системным);

- сетевой адаптер Gigabit Ethernet (в настройках адаптера необходимо отключить энергосберегающий режим; выбрать FullDuplex, MTU=1500, максимальную буферизацию); - установленный web браузер;

- отсутствие активных фоновых вычислительных (включая сетевой обмен данными) процессов в операционной системе.

Для подключение к web интерфейсу необходимо ввести в адресной строке браузера: <u>http://192.168.1.10</u>, при этом в настройках TCP/IP сетевого адаптера для "ETH Tune" должен прописан собственный адрес в той же подсети. Маска подсети – 255.255.255.0.

| Поли. и дата |  |
|--------------|--|
| Инв. № лубл. |  |
| Взам. инв. № |  |
| Полп. и дата |  |
| Инв. № полл. |  |

| Вкладка | Control |
|---------|---------|
|---------|---------|

| 11 2020       | Barametora                                                         |                                             |
|---------------|--------------------------------------------------------------------|---------------------------------------------|
| .11.2020      | Parameters                                                         |                                             |
| Control       | Current settings                                                   |                                             |
| Ethernet      | Current settings                                                   |                                             |
| GPS           | Minimum valid signal leve<br>Automatic monitoring of antenna statu | el 7000<br>s Activate                       |
| Channels 14   | Georadar status<br>Quantization step                               | s Activate<br>p 10                          |
| Channels 58   | Summary trace length, kn<br>Working time, min                      | n 0<br>n 275                                |
| Channels 912  | Samples offse<br>Clock source                                      | e Activate<br>it 50<br>e Internal generator |
| Channels 1316 | Data transmmission mode<br>Software version                        | e Only FFT<br>n Oct 11 2020                 |
|               |                                                                    |                                             |
|               | Calibration windows                                                |                                             |
|               | Выберите файл Файл не выбран Download                              |                                             |
|               | Configure common parameters                                        |                                             |
|               |                                                                    | ·····                                       |
|               | Minimum valid signal level:                                        | 10000                                       |
|               | Save                                                               |                                             |
|               | Automatic monitoring of antenna status:                            |                                             |
|               | Save                                                               |                                             |
|               |                                                                    |                                             |
|               | Use internal generator:                                            |                                             |
|               |                                                                    |                                             |
|               | Transmit raw data:                                                 |                                             |
|               | Save                                                               |                                             |
|               | Activate common point mode:                                        |                                             |
|               | Save                                                               |                                             |
|               |                                                                    |                                             |
|               | Quantization step (in encoder readings):                           | 50                                          |
|               | Save                                                               |                                             |
|               | Samples offset (0 255)                                             | 50                                          |
|               | Save                                                               |                                             |
|               |                                                                    |                                             |
|               |                                                                    |                                             |
|               | Control                                                            |                                             |
|               | Georadar switch on                                                 | Georadar switch off                         |
|               |                                                                    |                                             |
|               |                                                                    |                                             |
|               | Рисунок 4. Скриншот вкладки «С                                     | control»                                    |
|               |                                                                    |                                             |
|               |                                                                    |                                             |

Полп.и дата

Инв. № дубл.

Взам. инв. №

Подп. и дата

Инв. № полл.

На рисунке 4 изображен скриншот вкладки Control программы настройки георадиотомографа.

#### **Current settings**

- Minimum valid signal level – текущий минимально допустимый уровень сигнала; - Automatic monitoring antenna status – статус функции отслеживания подключенных

антенн;

- Georadar status – текущий статус работы прибора;

- Quantization step – текущий шаг квантования;

- Summary trace length, km – общий наработанный километраж;

- Working time, min – общее время работы прибора;

- Activate common point mode – статус работы режима общей средней точки (ОСТ);

- Samples offset – число пропускаемых первых отсчетов;

- Clock source – источник синхроимпульсов (встроенный генератор/энкодер);

- Data transmission mode вариант транслируемых данных;
- Software version версия прошивки.

#### **Configure common parameters**

- Minimum valid signal level – ввод минимально допустимого уровня сигнала;

- Automatic monitoring antenna status – активация режима отслеживания подключенных антенн;

- Use internal generator – использование встроенного генератора импульсов (вместо энкодера или ШИМ модулятора), после активации и сохранения опции необходимо перезагрузить генератор (выключить и включить);

- Transmission raw data – вариант трансляции данных в частотной или временной области (only FFT);

- Activate common point mode – активация режима коммутации по методу общей средней точки (ОСТ)

- Quantization step – шаг квантования.

Выбирается из расчета необходимого шага сканирования с учетом диаметра колеса и разрешения энкодера, например, колесо диметром D=800 ымм за один оборот проезжает примерно 2512 мм, для набора данных с плотностью съемки вдоль движения – 50 мм (~50 точек записи за оборот), при разрешении энкодера 2000 импульсов/за оборот – шаг квантования равен 40. Другой пример – колесо диметром D=260 мм за один оборот проезжает примерно 816,4 мм, для набора данных с плотностью съемки вдоль движения – 6,35 мм (128 точек записи за оборот), при разрешении энкодера 2000 импульсов/за оборот – маг квантования равен 8.

- Samples offset (0..255) – ввод числа пропускаемых первых отсчетов.

# Control

Для принудительного включения и отключения радиочастотного модуля используются кнопки:

Georadar switch on – включение радиочастотного модуля Georadar switch off – выключение радиочастотного модуля

|                 |                                                                                                    | Вкладка Ethernet                                                                                                    |  |  |
|-----------------|----------------------------------------------------------------------------------------------------|----------------------------------------------------------------------------------------------------|--|--|
|                 | Control<br>Ethernet                                                                                                    | rent ethernet setting                                                                                                    |  |  |
|                 | GPS<br>Channels 14                                                                                                    | Georadar IP address 192.168.0.3<br>MAC address 255:255:255:255:255<br>UDP port 5000                                                 |  |  |
|                 | Channels 58   Channels 912 Configure ethernet parameters                                                                                                    |                                                                                                    |  |  |
|                 | Channels 1316 By default, a unique MAC address preset at the factory is used                                                                                                    |                                                                                                    |  |  |
|                 |                                                                                                    | MAC address: 16 195 123 16 16 16 16 Save                                                                                            |  |  |
|                 | Georadar IP address:                                                                                                    |                                                                                                    |  |  |
|                 | UDP port: Save                                                                                                    |                                                                                                    |  |  |
|                 | Рисунок 5. Скриншот вкладки «Ethernet»                                                                                                    |                                                                                                    |  |  |
| поли. и дал     | На рисунке 5 показан скриншот вкладки настройки сетевых параметров. Изменение данных настроек следует проводить в случае возникновения конфликтов IP адресации. При отсутствии подобных конфликтов – изменять адреса не следует. |                                                                                                    |  |  |
| IV0Л.           | Вкладка <b>GPS</b>                                                                                                    |                                                                                                    |  |  |
| <u>Инв. №</u> J | Предназначена для контроля работы GPS приемника, при переходе во вкладку -<br>отображаются текущие GPS координаты и спутниковое время (рис.6).                                                                                   |                                                                                                    |  |  |
| 220             | Control                                                                                                    |                                                                                                    |  |  |
| ИНВ.            | Ethernet                                                                                                    | Current coordinates                                                                                                    |  |  |
| 53aM.           | GPS                                                                                                    |                                                                                                    |  |  |
| ┨               | Channels 14                                                                                                    | GPS langitude 0 degrees 0.0000 minutes latitude north<br>GPS longitude 0 degrees 0.0000 minutes longitude east<br>Data status Error |  |  |
| Ta              | Channels 58                                                                                                    |                                                                                                    |  |  |
| и ла            | Channels 912                                                                                                    |                                                                                                    |  |  |
| ПОЛП.           | Channels 1316                                                                                                    |                                                                                                    |  |  |
|                 | -                                                                                                    | Рисунок 6. Скриншот вкладки «GPS»                                                                                                   |  |  |
| KHB. Nº IIOJJ.  |                                                                                                    |                                                                                                    |  |  |

# Вкладка Channels X..Y

При подключении антенных блоков к генератору – можно отслеживать текущий уровень сигнала у каждой пары антенн, на основании чего можно судить о работоспособности прибора (рис.7).

| Control       |                                                  |          |
|---------------|--------------------------------------------------|----------|
| Ethernet      | Current state of antennas 14                     |          |
| GPS           | DM2 of the entropy signal TV1 > DV1              | 0.440    |
|               | RMS of the antenna signal TX1 >PX2               | 2412     |
| Channels 14   | PMS of the antenna signal TX1->RX2               | 2305     |
|               | RMS of the antenna signal TX2->RX3               | 2528     |
| Chappels 5 9  | RMS of the antenna signal TX3->RX3               | 2639     |
| Channels 56   | RMS of the antenna signal TX3->RX4               | 2554     |
|               | RMS of the antenna signal TX4->RX4               | 3259     |
| Channels 912  | RMS of the antenna signal TX4->RX5               | 2577     |
|               | Transmitter status TX1                           | On       |
| Channels 1316 | Transmitter status TX2                           | On       |
|               | Transmitter status TX3<br>Transmitter status TX4 | On<br>On |
|               | Transmitter enable 14                            |          |

| TX1  | TX2 | TX3 | TX4 |
|------|-----|-----|-----|
|      |     |     |     |
| Save |     |     |     |

Рисунок 7. Скриншот вкладки «Channel 1..4»

Для подключения всех генераторных каналов – необходимо поставить галочку напротив каждого Tx (1-4) и нажать кнопку "Safe". Показания RMS появятся после обновления страницы браузера.

Полп.и лата

Инв. № лубл.

B3aM. инв. №

Подп. и дата

нв. <u>№ под</u>л

Значения RMS могут несколько отличаться друг от друга, это вызвано особенностью каждой антенны, а также их первичной калибровкой и пространственным размещением.

Начиная с серии 006 – была использована малошумящая элементная база, что позволило снизить выходную мощность излучения, уменьшить энергозатраты, при этом сохранить высокий уровень чувствительности аппаратуры.

Для генераторов нового поколения (ГРТ-3Х) уровни RMS рассчитываются по новому алгоритму и при правильном подключении могут иметь значения 10000-12000.

## Сервисное обслуживание у производителя.

Производитель рекомендует проводить сервисное обслуживание и диагностику при достижении совокупного срока эксплуатации – 1500-2000 часов.

Сервисная инструкция - редакция от 05.10.2020